## Postup při roční uzávěrce za 2009

Zazálohujte původni složku mezd pro možnost zpětného prohližení zpracování za rok 2009

Proved'te tyto kroky:

- 1. Zpracování čisté mzdy ostatní
  - přepočet průměru
  - sestava dovolených
- 2. Vyměňte program Mac/WinMzdy pro rok 2010, verze 10.3.8
  - zazálohujte si vlastní data roku 2009
  - nainstalujte nový program
  - doplňte do něj vlastní data roku 2009
  - spusťte program s těmito vlastními daty (při přihlašování držte levé ALT a vyberte tato data)
- 3. Zpracováni roční vyučtováni daně
  - spusť te Napočet souboru vyúčtováni (s případným tiskem sestavy Návrh ročniho vyúčtováni daně)
  - spusťte Vytvořit sestavy vyúčtováni a sestavy vytiskněte (lze též kdykoli později)
- 4. Zpracováni roční uzávěrka
  - sestava důch.zabezpečeni
  - převod MS pracovníků
  - převod MS srážek
  - převod MS mat.dávek
  - převod MS stálých plateb
- 5. Ostatní obnova licence
  - zadejte nové lic.čislo pro rok 2010
  - potvrďte sestavení nových kalendářů
  - doplňte datum velikonočniho pondělí 5.4.2010
- 6. Pořizení inicializace
  - inicializace pro leden nového roku
- 7. Pořizení podnikové konstanty
  - nastavení parametrů pro rok 2010
  - proveď te nastavení parametrů podnikové konstanty:
    - max.vyměřovací základ zaměstnance pro pojistné na důchodové pojištění 1 707 048.- Kč (bylo
- 1 130 640.- Kč)
- 8. Pořizení algoritmy
  - končí slevy na pojistném pro zaměstnavatele (měly platit do konce roku 2010), odstraňte z algoritmu 120 DMZ 589

Timto je program připraven ke zpracování mezd pro rok 2010.